# Guião de Instalação do Cliente CheckPoint (Windows)

#### **Requisitos prévios:**

- Acesso à Internet
- Máquina cliente com o sistema operativo Windows 7 ou superior
- Conta de Utilizador Universal (UU)

• Vínculo aluno (Formação Inicial + Pós-Graduação) ou vínculo de Tags (Docentes, Investigadores, Bolseiros, Prestadores de Serviço, Estagiários, Contratação Autónoma, Aposentados Activos).

#### Passo-a-Passo:

| Download e Instalação do cliente VPN Checkpoint em Windows | . 1 |
|------------------------------------------------------------|-----|
| Configuração e utilização da VPN Checkpoint para Windows   | . 4 |

#### Objetivo:

Disponibiliza a todos os seus utilizadores um serviço de tele-trabalho, através de VPN, permitindo-lhes aceder os serviços disponibilizados à comunidade académica da UA que apenas podem ser acedidos de dentro da rede da Universidade de Aveiro ou a serviços externos como se estivesse na rede interna da UA.

### Download e Instalação do cliente VPN Checkpoint em Windows

 Faça o download da última versão do cliente <u>VPN Check Point para Windows</u> em <u>https://www.ua.pt/stic/teletrabalho\_vpn</u>.

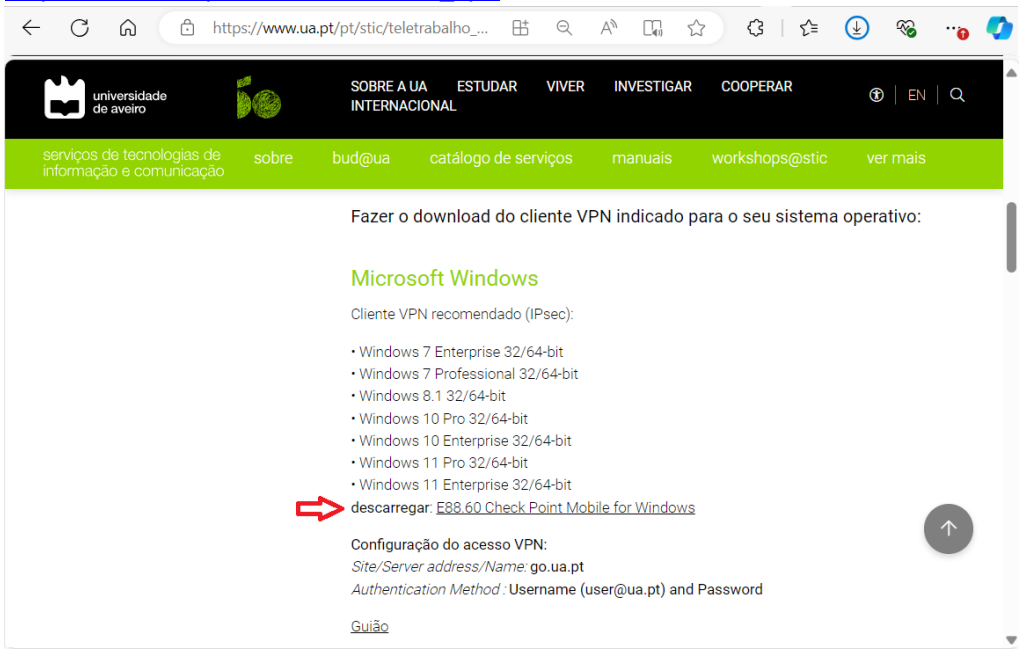

**Nota**: Descarregue sempre a versão mais recente da aplicação, mesmo que a versão referida neste guia seja anterior. Os passos permanecem os mesmos.

2 6

 Após o download siga até a localização do ficheiro. Clique duas vezes sobre o ficheiro para executar o ficheiro de instalação e clique em Next.

| 🖟 Check Point VPN - InstallShield Wizard 🛛 🛛 🔀 |                                                                                                    |  |  |  |  |  |
|------------------------------------------------|----------------------------------------------------------------------------------------------------|--|--|--|--|--|
|                                                | Welcome to the InstallShield Wizard for<br>Check Point VPN                                             |  |  |  |  |  |
|                                                | The InstallShield(R) Wizard will install Check Point VPN on your<br>computer. To continue, click Next. |  |  |  |  |  |
|                                                | WARNING: This program is protected by copyright law and international treaties.                        |  |  |  |  |  |
|                                                | < Back Next > Cancel                                                                                   |  |  |  |  |  |

3. Selecione "I accept the terms in the license agreement". Clique em "Next"

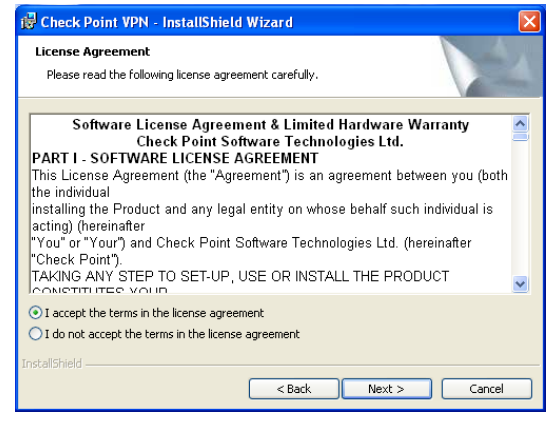

 Escolha a localização dos ficheiros de instalação na localização padrão e clique em "Next".

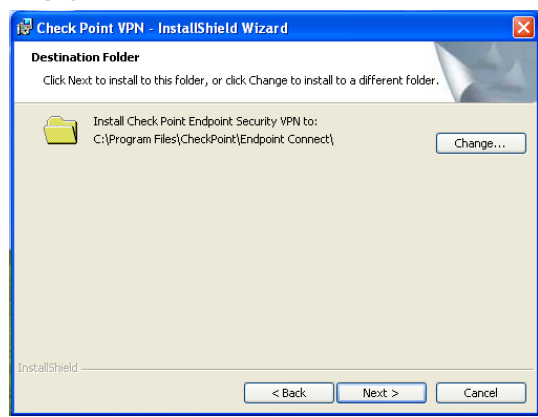

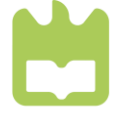

### 5. Por fim clique em "Install".

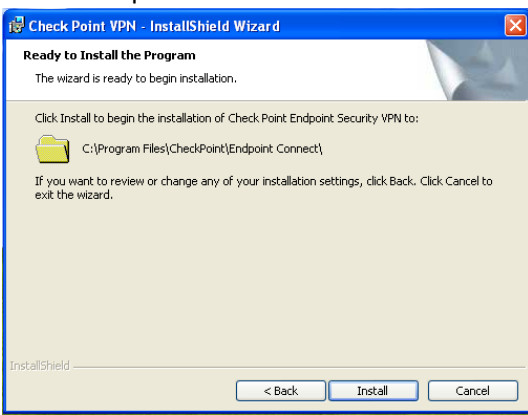

6. Concluída a instalação, clique em "Finish".

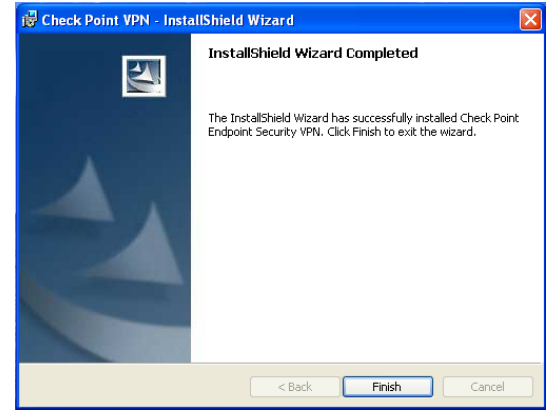

universidade de aveiro

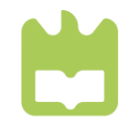

serviços de tecnologias de informação e comunicação

## Configuração e utilização da VPN Checkpoint para Windows

1. Na barra de tarefa no canto inferior direito irá aparecer o ícone da aplicação (um cadeado)

No caso de não o visualizar, o mesmo pode estar oculto (clique na seta "mostrar ícones"), clique com o botão direito e escolha "connect to..."

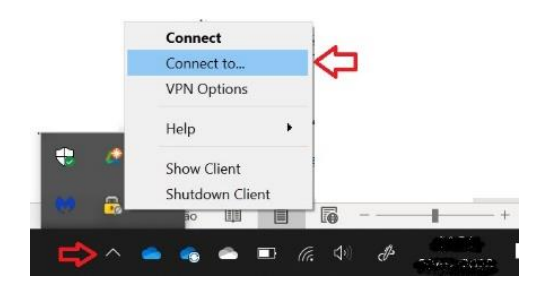

2. Clique em "Yes" para avançar para a configuração do acesso.

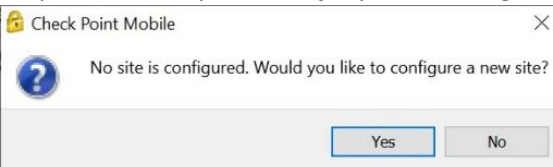

3. Na seguinte janela. Insira o site go.ua.pt

| To continue, fill in the required | information and click next. |  |
|-----------------------------------|-----------------------------|--|
| Server address or Name:           | ᅌ go.ua.pt                  |  |
| Display name:                     | go.ua.pt                    |  |
|                                   |                             |  |
|                                   |                             |  |
|                                   |                             |  |

4. O login escolha "UU (default)" e clique em "Next"

| Site Wizard<br>Login Option Selection<br>Select your login sequence choice | e from the options set by your |
|----------------------------------------------------------------------------|--------------------------------|
| administrator                                                              |                                |
| Please select your preferred login op                                      | tion from the following list   |
| UU (Default)                                                               | $\sim$                         |
|                                                                            |                                |
|                                                                            |                                |
|                                                                            |                                |
|                                                                            |                                |
|                                                                            |                                |
|                                                                            |                                |
|                                                                            |                                |
| Rack Next                                                                  | Cancel Help                    |

5. Clique em "Yes" para iniciar a ligação.

| 😚 Che | ck Point Mobile | ×             |
|-------|-----------------|---------------|
| ?     | Would you like  | e to connect? |
|       | Yes             | No            |

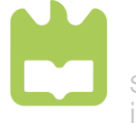

6. Introduza o seu "user name(UU)" (o seu UtilizadorUniversal@ua.pt) e em "Password" coloque a respetiva senha, clique em "Connect"

| 🔓 Check Point Mobile                                   |                           |        | _            |         | ×    |
|--------------------------------------------------------|---------------------------|--------|--------------|---------|------|
| Check Point Mobile                                     |                           |        | <b>€</b> •c⊦ | ІЕСК РС | DINT |
| Site:                                                  | go.ua.pt                  | $\sim$ |              |         |      |
| Authentication                                         |                           |        |              |         |      |
| Universidade de Aveiro - VPN                           |                           |        |              |         |      |
| User name (UU)                                         | utilizadoruniversal@ua.pt |        |              | 9       |      |
| Password:                                              | •••••                     |        | _            |         | 9    |
| Connect                                                | Cancel Help               |        |              |         |      |
| Selected Login Option: UU Change Login Option Settings |                           |        |              |         |      |

7. Se a autenticação for bem-sucedida o ícone do programa VPN CheckPoint Endpoint, apresenta-se animado e com uma bola verde, indicando que a ligação está ativa e está autenticado no sistema e na rede da UA.

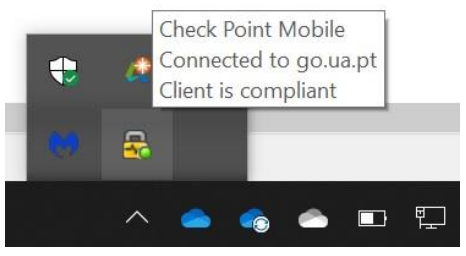

8. Quando quiser desligar a VPN, clique com o botão direito sobre o ícone e escolha "Disconnect", e "OK".

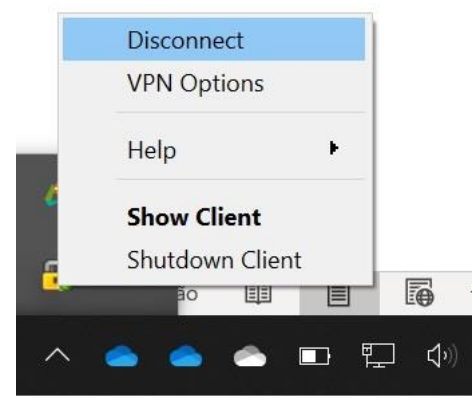